## **MedicineInsight**

# How to process a Patient Opt-Out form (INCA)

Patients can opt-out of MedicineInsight by completing the <u>opt-out form</u> provided by NPS MedicineWise to practices.

Once a patient completes this form, the practice is responsible for following the opt-out process outlined below:

To activate the opt-out process, an authorised person at the practice must:

### 1. Save completed Patient opt-out form

Completed paper forms must be stored or scanned and saved electronically in a preferred location for easy future access.

#### 2. Open the Precedence Connector configured for MedicineInsight extractions

The connector enabled for extractions is usually installed on the practice server. If you are unsure where this is located for the practice, please contact the MedicineInsight team.

Click on the **Precedence Connector** and then click 'Extensions...' in the pop up menu

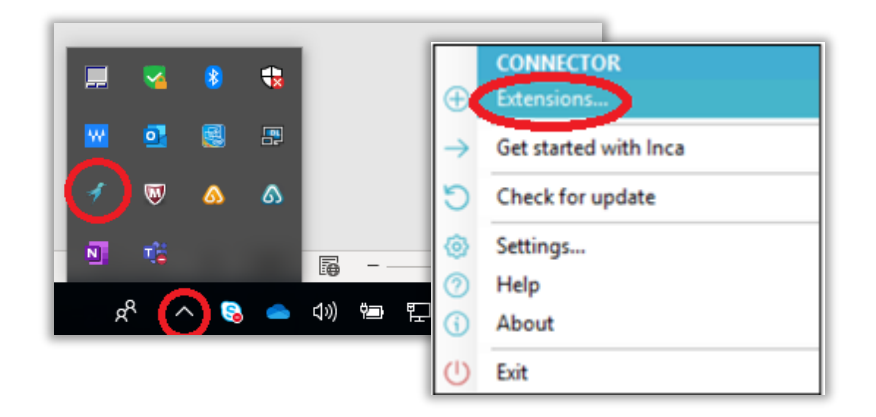

### **MedicineInsight**

3. In the Extensions pop up box click "Configure..."

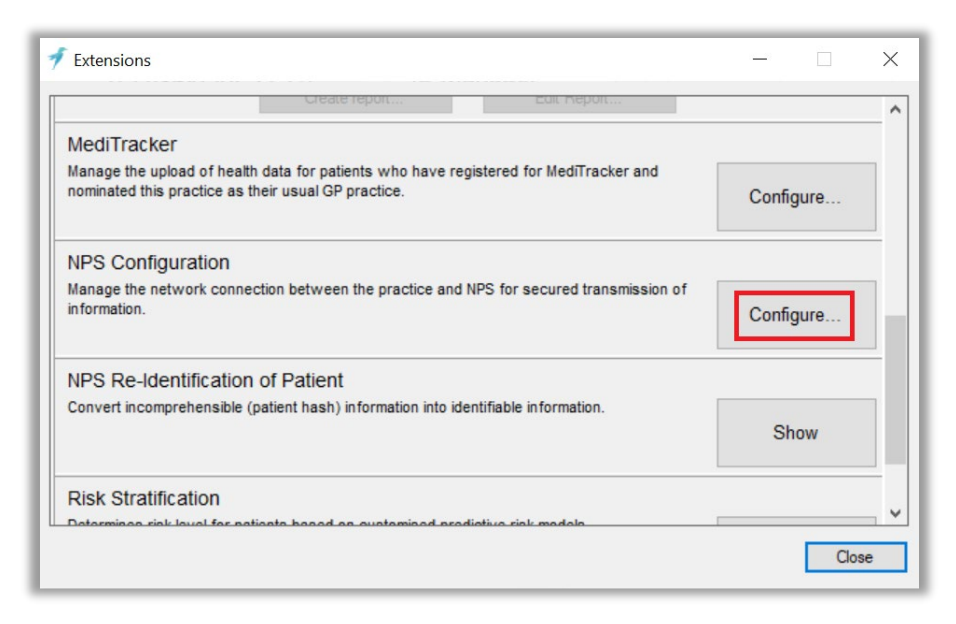

4. In NPS Extraction Settings click tab 'Extraction OptOut' and then click 'Patient OptOut' button.

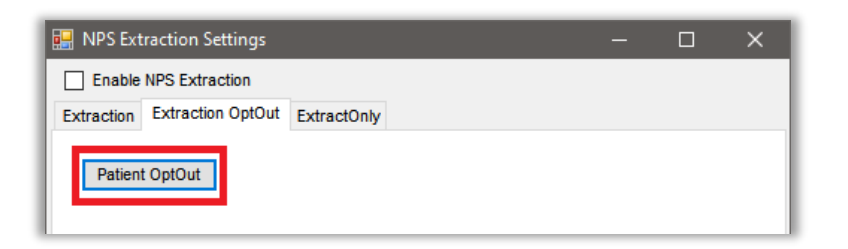

5. Search for the patient name in Select Patient

| 🛷 Select Pa  | tient                    |               | _                    | - 0                  | × |
|--------------|--------------------------|---------------|----------------------|----------------------|---|
| First name : |                          |               | Date Of Birth : dd-N | ИММ-уууу             |   |
| Last name :  |                          |               | Medicare :           |                      |   |
| Clear        | Select a patient from th | e list below: | 52 s                 | earch                |   |
| OptedOut     | First name               | Last name     | Date of birth        | Medicare Number      | ^ |
|              | Clara                    | Claf          | 03/Jan/1939          | 9413697612           |   |
|              | Donald                   | Duckie        | 11/Feb/1984          | 4710914029           |   |
|              | Testee                   | Fake          | 11/Feb/1970          | 6046388291           |   |
|              | Courtney                 | Jackson       | 03/Apr/1931          | 4378152401           |   |
|              | Janet                    | Jackson       | 03/Apr/1931          | 3634564181           |   |
|              | Johnny                   | Jackson       | 03/Apr/1931          | 6904412821           |   |
|              | Michael                  | Kelvin        | 25/Mar/1967          | 6414288671           |   |
|              | Possible                 | Mission       | 05/Apr/1940          |                      |   |
|              | Test                     | Patient       | 09/May/1989          | 4618109781           |   |
|              | Frank                    | Spencer       | 03/Apr/1931          | 5718581831           | ¥ |
| Cancel       |                          |               | S                    | ave Opt Out Patients |   |

### **MedicineInsight**

| 🛷 Select Pat | tient                    |               |                 | -              |           | × |
|--------------|--------------------------|---------------|-----------------|----------------|-----------|---|
| First name : |                          |               | Date Of Birth : | dd-MMM-yyyy    |           |   |
| Last name :  |                          |               | Medicare :      |                |           |   |
|              |                          |               |                 |                |           |   |
| Clear        | Select a patient from th | e list below: |                 | Search         |           |   |
| OptedOut     | First name               | Last name     | Date of birth   | Medica         | re Number |   |
| $\checkmark$ | Anthony                  | Test_Md       | 01/Jan/0001     |                |           |   |
|              | Johnny                   | Test_Md       | 04/Aug/1993     | 366018         | 7341      |   |
|              | _                        |               |                 |                |           |   |
|              |                          |               |                 |                |           |   |
|              |                          |               |                 |                |           |   |
| Cancel       |                          |               |                 | Save Opt Out P | atients   |   |

### 6. Click on patient and tick the 'OptedOut' option.

### 7. Then click 'Save Opt Out Patients'

| First name :<br>Last name : |                           |               | Date Of Birth :<br>Medicare : | dd-MMM-yyyy     |
|-----------------------------|---------------------------|---------------|-------------------------------|-----------------|
| Clear                       | Select a patient from the | e list below: |                               | Search          |
| OptedOut                    | First name                | Last name     | Date of birth                 | Medicare Number |
| $\checkmark$                | Anthony                   | Test_Md       | 01/Jan/0001                   |                 |
| $\checkmark$                | Johnny                    | Test_Md       | 04/Aug/1993                   | 3660187341      |
|                             |                           |               |                               |                 |
|                             |                           |               |                               |                 |
|                             |                           |               |                               |                 |
|                             |                           |               |                               |                 |

#### **Further information**

If you have any further questions, please contact the MedicineInsight team on:

- ▷ medicineinsight@nps.org.au
- ▷ 1300 721 726.